# **راهنمای** ورود به سامانه خادمیاری بنیاد کرامت رضوی و ثبت خدمت

P

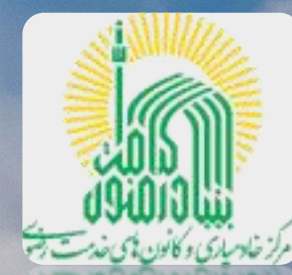

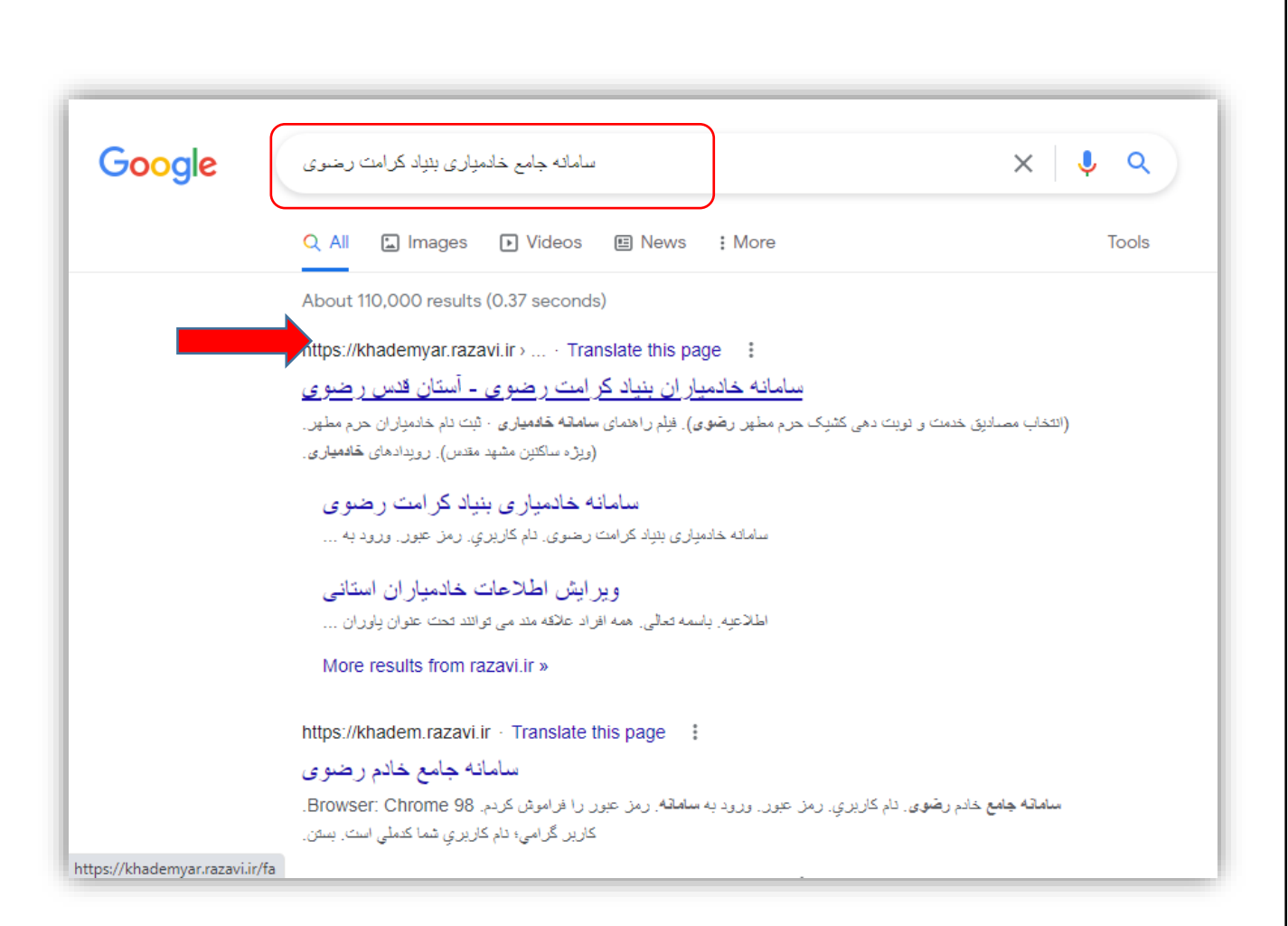

ابتدا از آدرس وبگاه

https://khademyar.razavi.ir

و یا با جستوجوی عبارت

سامانه جامع خادمیاری، به سامانه جامع خادمیاری بنیاد کرامت رضوی آستان قدس رضوی وارد شوید (شایان ذکر است برای پیشگیری از بروز هرگونه اختلال در ورود به سامانه، صرفا از نسخه بروزرسانی شده مرورگر گوگل کروم و یا فایرفاکس استفاده نمایید)

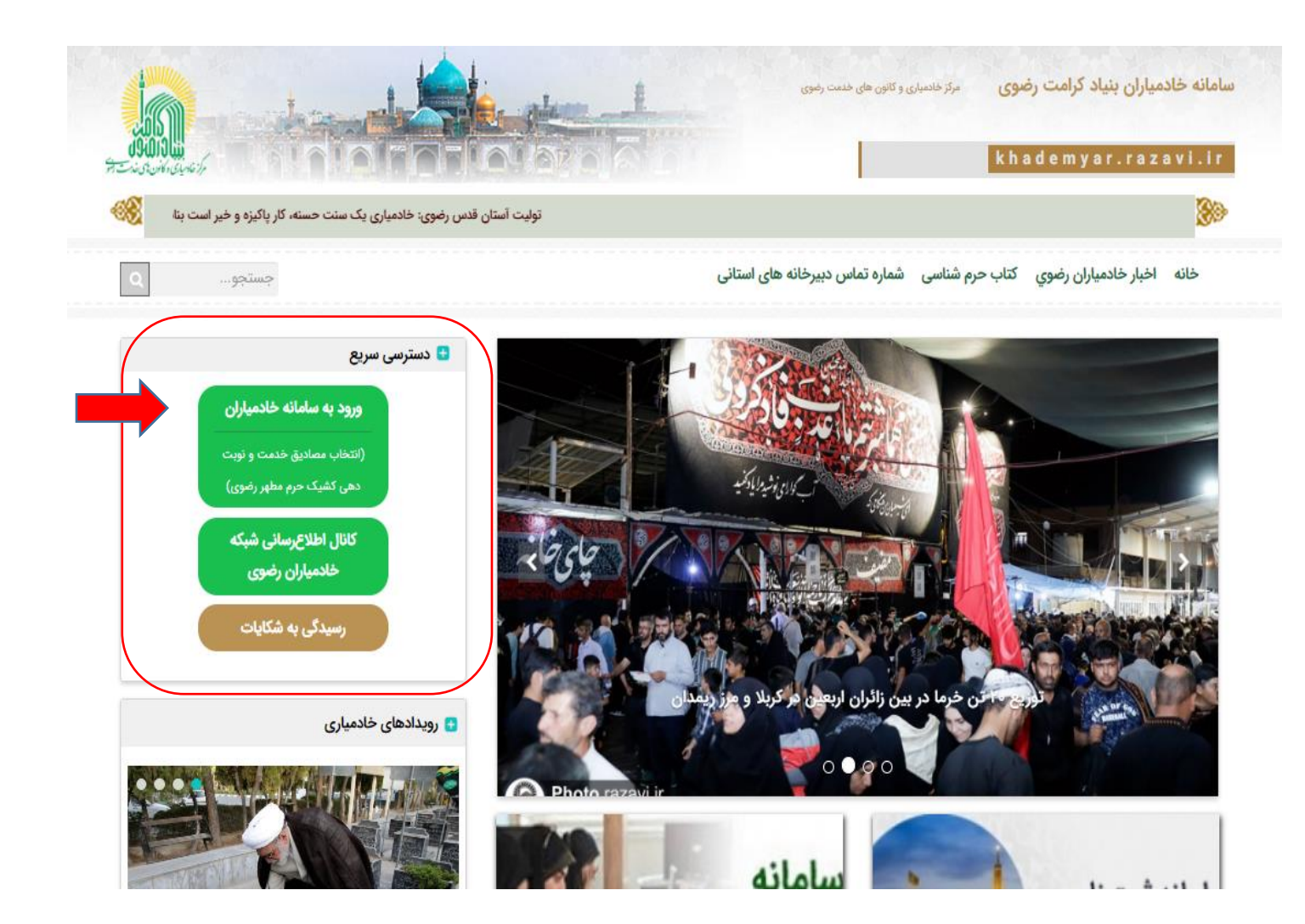

سپس از قسمت دسترسی سریع وبگاه، کلید سبز رنگ ورود به سامانه خادمیاران را بفشارید. در این مرحله درگاه ورود به سامانه خادمیاری بنیاد کرامت رضوی پیش روی شما قرار خواهد گرفت.

در قسمت **نام کاربری** شماره ملی خود را به صورت لاتین وارد نموده و درصورتی که رمز عبور خود را می دانید، آن را وارد کرده (۱) و سپس کلیدآبی رنگ ورود به سامانه(۲)رابفشارید.

لازم به ذکر است رمز ورود بصورت پیش فرض، همان شماره ملی متقاضی می ىاشد.

چنانچه با خطای رمز عبور اشتباه مواجه شدید، کلید رمز عبور را فراموش کردم (۳) را بفشارید تا به صفحه تغییر رمزعبور هدایت شوید.

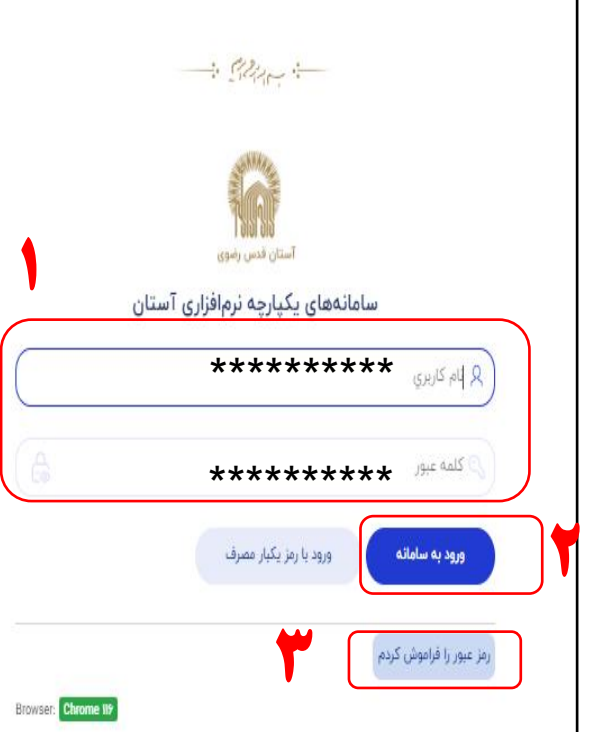

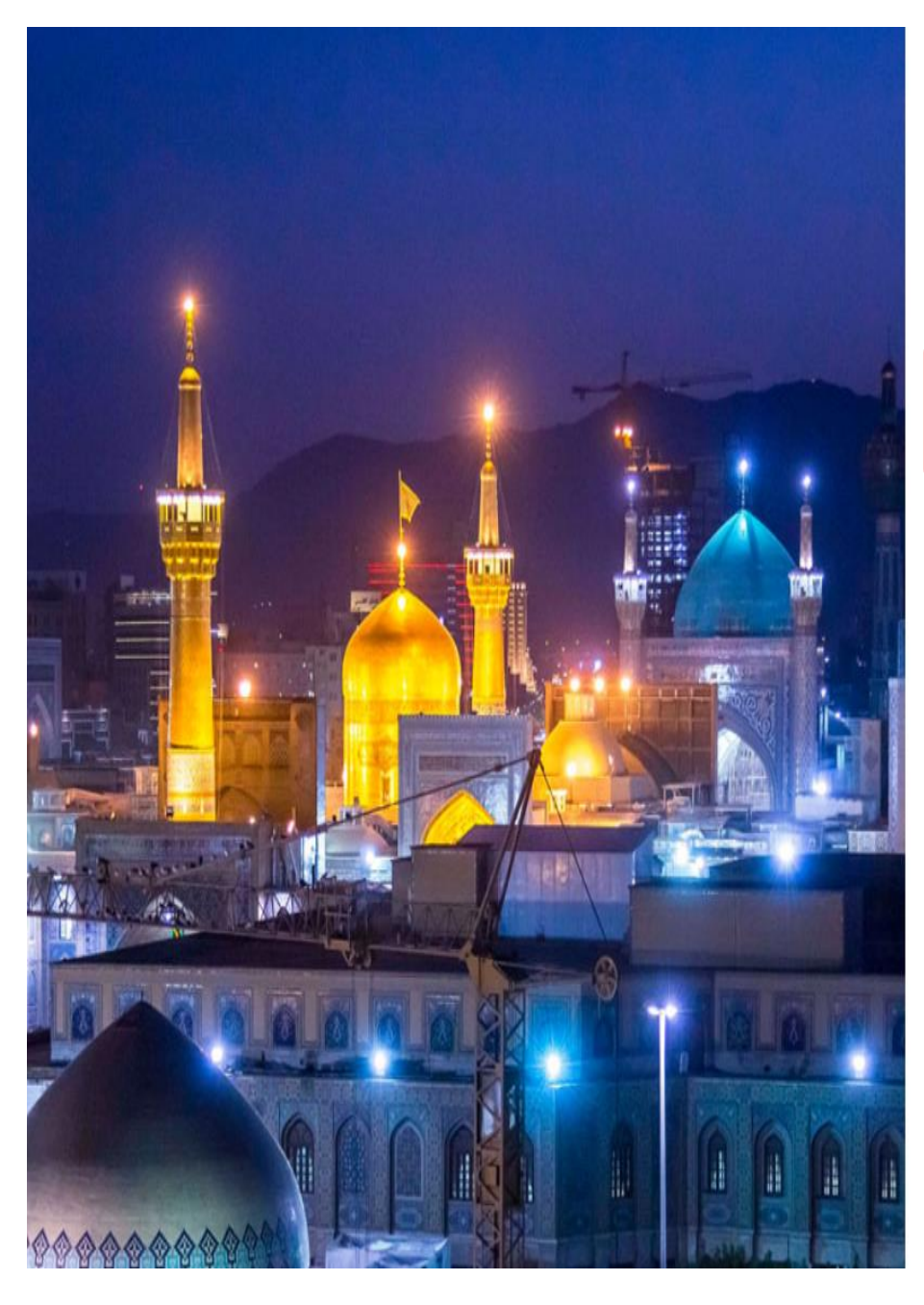

مربوطه فم رمز عبور، در صفحه بازیابی 5 باید شماره ملی(۱) و شماره همراه(۲) خود بر وارد نموده سى 9 بازيابي اطلاعات (٣) را بفشارید از کد تا گ, دد. طریق پیامک برای شما ارسا با وارد نمودن **کد ارسالی(۴)**، می توانيد رمز عبور خود را تغییر دهید. دقت نما رمز اييد عبور باید دارای ۸ کاراکتر و شامل حداقل لاتين ىاشد. اعداد ۱حرف 9

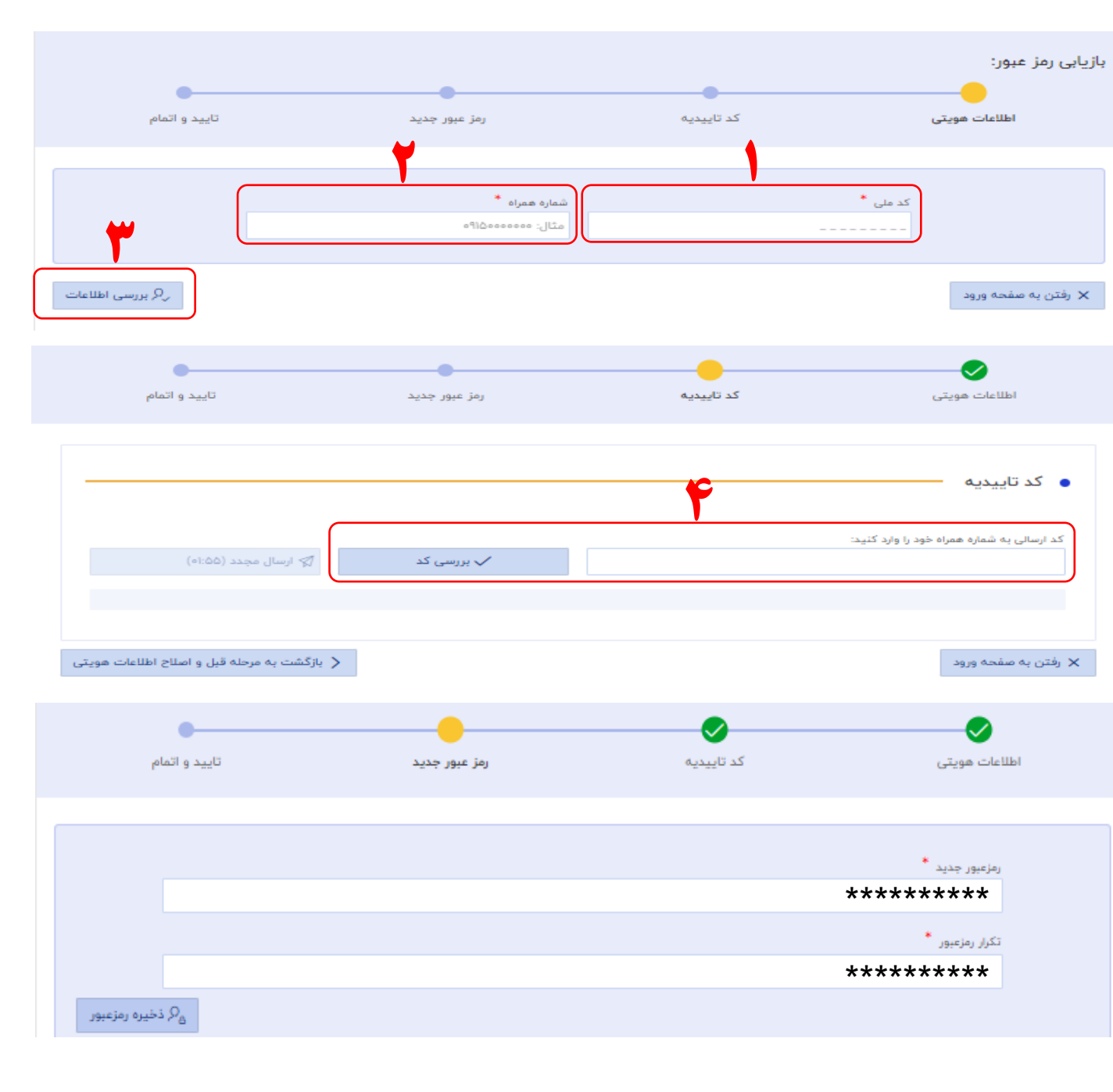

چنانچه با خطای "با این اطلاعات هیچ کاربری در سیستم یافت نشد. امکان بازیابی رمزعبور وجود ندارد" مواجه شدید، بدین معناست که شماره همراه وارد شده اشتباه است. برای رفع خطای مذکور، یک مرحله به قبل برگردید(۱) و در صورتی که شماره همراه شما تغییر کرده است، برای درخواست تغییر شماره همراه کاربری سامانه، با بخش خادمیاری دبيرخانه استان خود تماس حاصل نماييد. شماره تماس دبیرخانه استان در صفحه اصلى سامانه خادميارى موجود است.(۲)

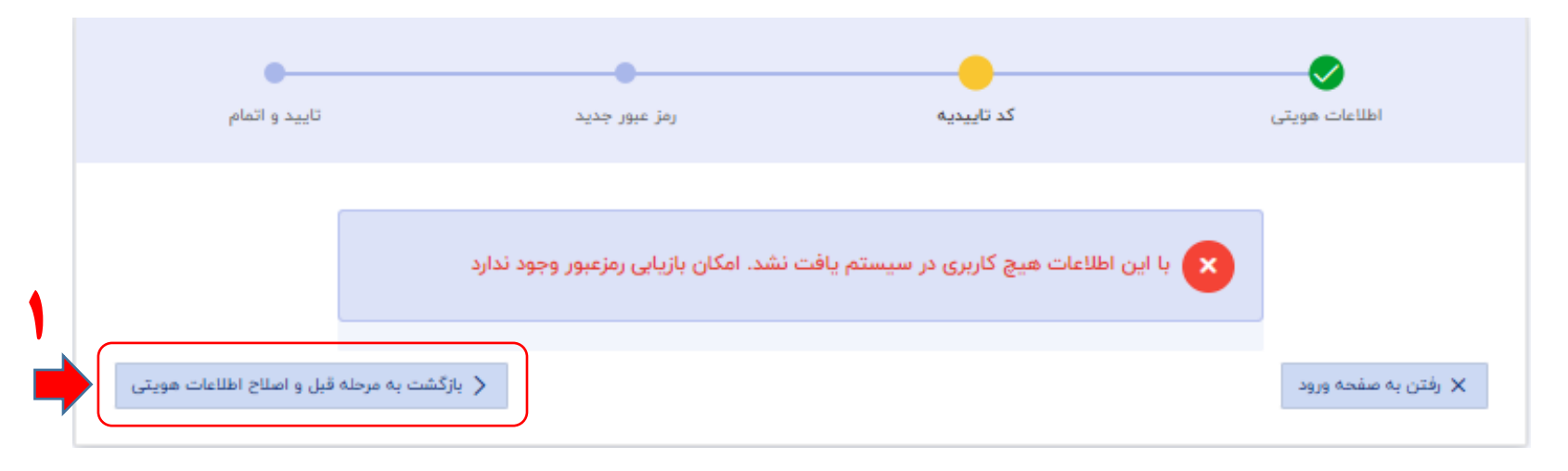

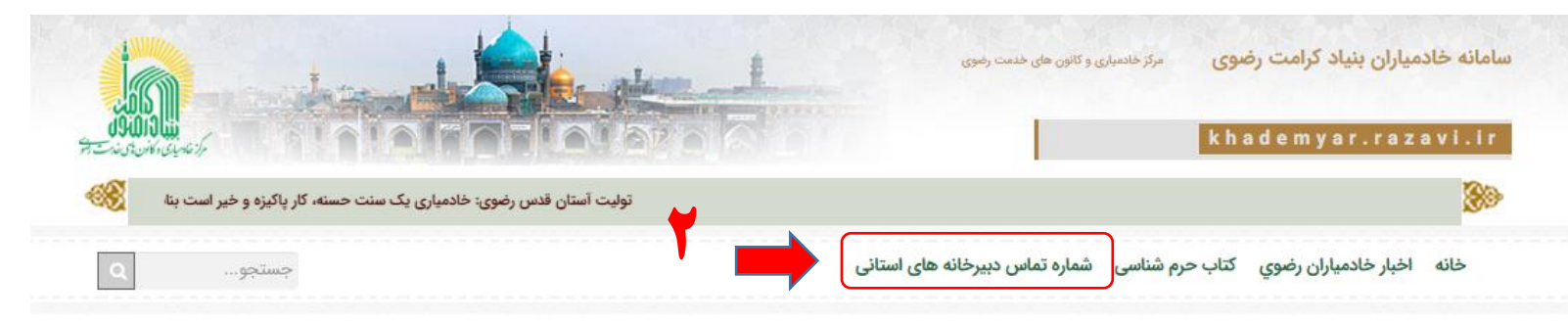

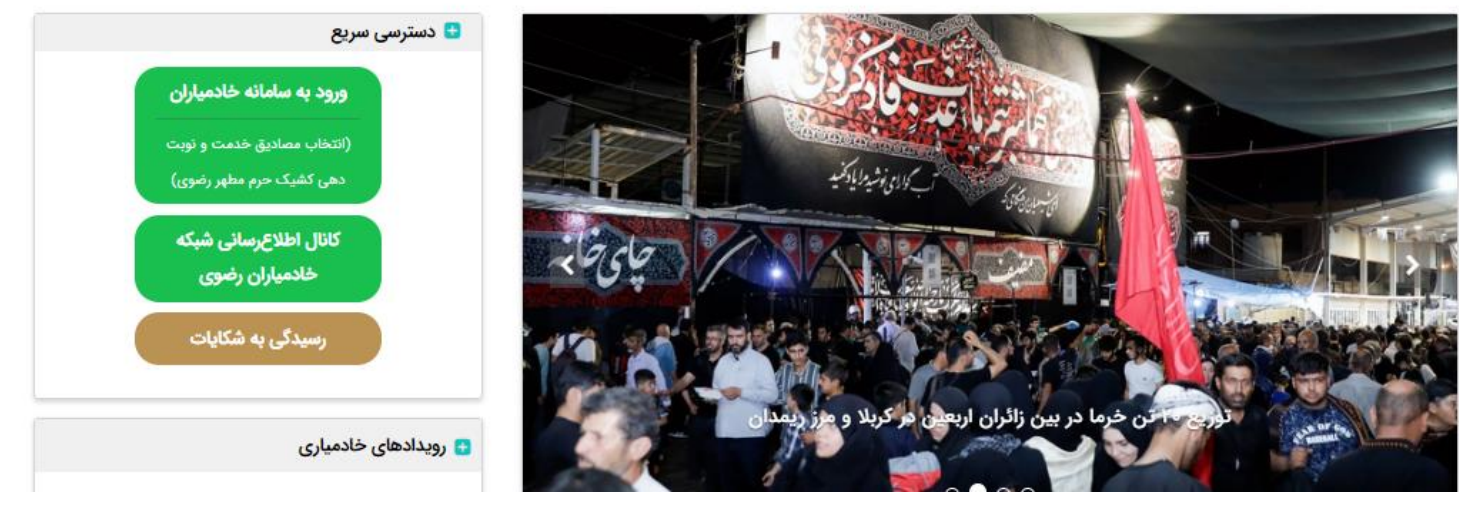

# تاييد اطلاعات هويتي كاربران

در این مرحله مطابق تصویر وارد صفحه تاييد اطلاعات هويتي كاربران خواهید شد. توضیحات را بصورت دقیق مطالعه نموده و پس از زدن تیک (۱) مطالعه شرایط و ضوابط، کلید شروع (۲) را بفشاريد.

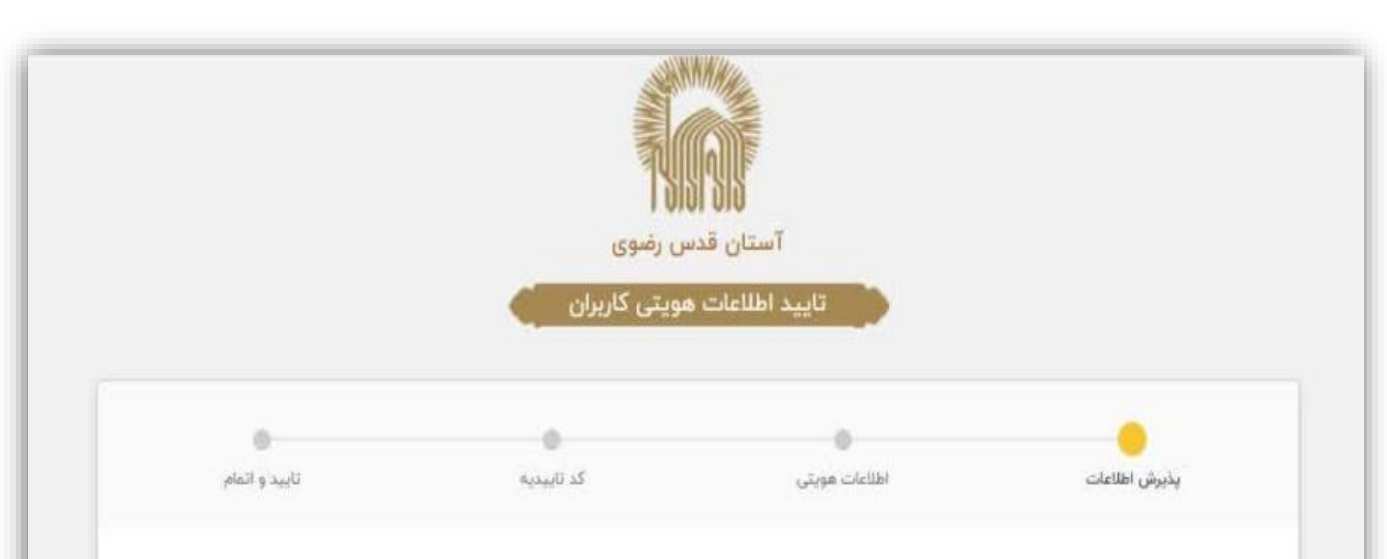

### کاربر گرامی

#### با سلام و تحیت،

بنا بهضرورت اصلاح، تکمیل و پالایش اطلاعات هویتی و شماره تلفن همراه (جهت اطلاعرسانیها، بازیایی گذرواژه و سایر خدمات) در سامانههای مرتبط نرمافزاری آستان قدس رضوی، میبایست نامهای کاربری که بهصورت فارسی و غیراستاندارد یا شماره ملی تأیید نشده بوده به شماره ملی تغییر یابد که پیشنیاز آن استعلام الکترونیکی از سازمان ثبت احوال کشور و تصدیق شماره تلفن همراه با ارسال کد فعالسازی است. بدین منظور لطفاً جهت ادامه کار با سامانه ابتدا فرم جاری را جهت دریافت اطلاعاتیایه هویتی فردی (صرفاً شماره ملی و تاریخ تولد) و شماره تلفن همراه تاریخ بنابراین پس از تکمیل این فرم، بهجای نام کاربری قبلی از کد ملی و رمز عبور فعلی خود استفاده نمایید. <u>قابل ذکر، است رمز عبور تعبیر نمیباید و</u> جهت تکمیل فرم، تلفن همراه هر کاربر جهت فعالسازی شماره در سیستم در دسترس باشد. (بدیهی است شماره همراه فردی است لذا با هر شماره تلفن همراه صرفاً امکان فعالسازی یک کاربر وجود دارد)

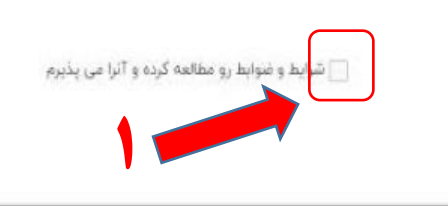

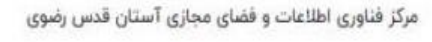

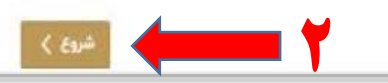

جهت احراز هویت، تاریخ تولد و شماره همراه (۱) خود که زمان ثبت نام در سامانه به ثبت رساندهاید را در قسمت مخصوص هریک وارد نموده و تکمیل نمایید. (درصورتی که شماره همراه شما تغییر یافته است با بخش خادمیاری استان خود تماس بگیرید.) سپس مطابق تصویر کلید بررسی اطلاعات (۲) را بفشارید.

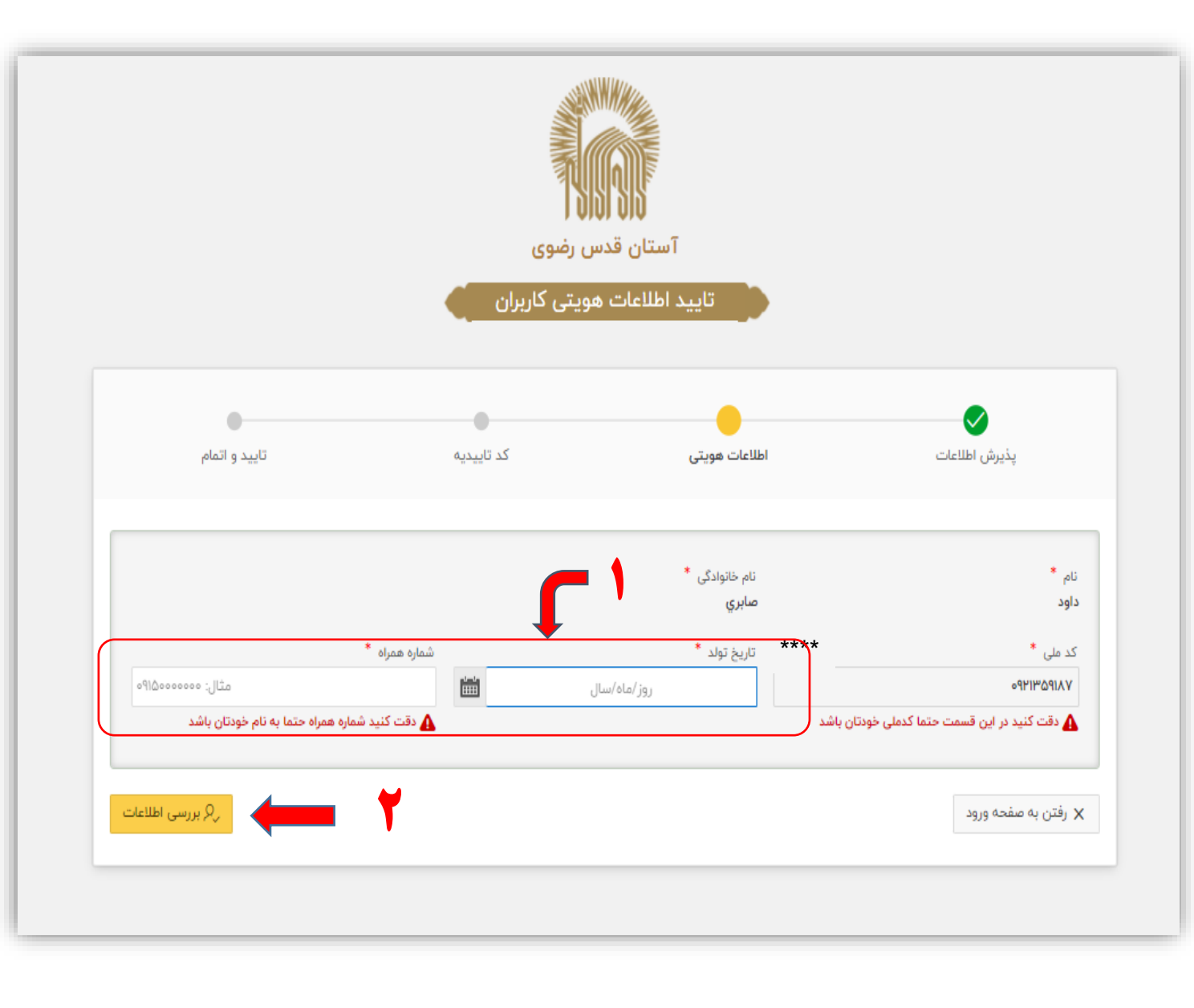

در صورت مطابقت شماره همراه با دیگر اطلاعات خادميار، وارد مرحله دريافت پیامک کد تاییدیه(۱) خواهید شد. پس از دریافت پیامک، کد پنج رقمی را در قسمت مخصوص به خود وارد نموده و کلید بررسی کد (۲) را بفشارید تا مراحل احراز هویت به اتمام برسد.

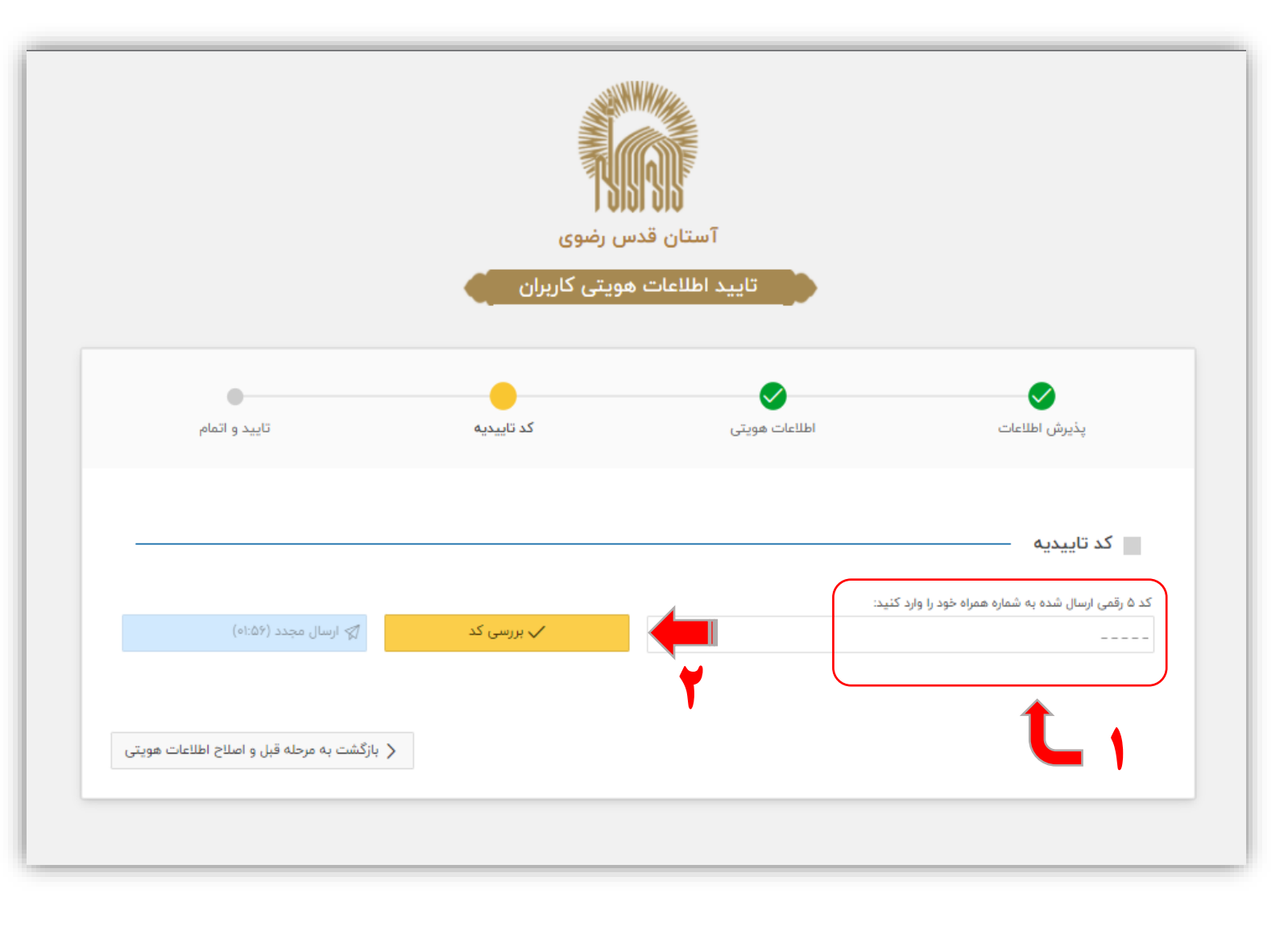

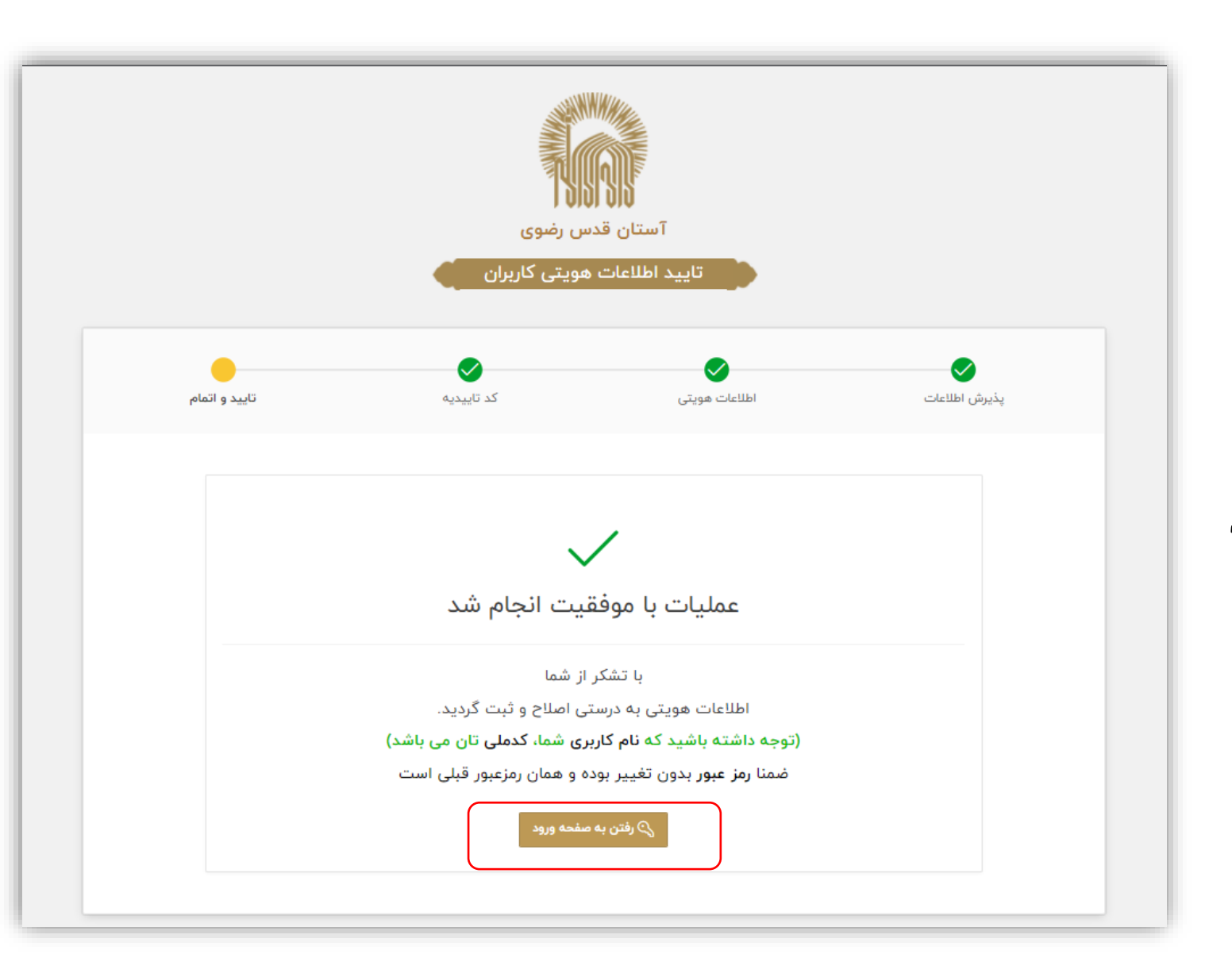

پس از تایید و اتمام مراحل احراز هویت با فشردن كليد رفتن به صفحه ورود از سامانه خارج شده و مجددا با وارد کردن نام کاربری (شماره ملی) و کلمه عبور خود اقدام به ورود نمایید. در این مرحله نهایتا وارد صفحه شخصی خود خواهيد شد.

فرم تغيير كلمه عبور در مرحله بعد پس از ورود مجدد، فرم تغییر کلمه عبور باز می شود. نام کاربری خادمیار به صورت پیش فرض شماره ملی او می باشد، بنابرین در این مرحله مطابق تصویر صرفا کلمه عبور (۱) خود را تغيير خواهيد داد.

(شایان ذکر است برای بالا رفتن سطح امنیت کلمه عبور جدید، میبایست مطابق راهنما از هشت حرف که شامل حروف بزرگ و کوچک لاتین به همراه اعداد باشد، استفاده نمایید)

پس از تکرار کلمه عبور جدید و فشردن کلید آبیرنگ تغییر کلمه عبور (۲) وارد درگاه ورود خواهید شد.

### 😑 🛛 فرم تغییر کلمه عبور

کاربر گرامی، به علت ضعیف بودن کلمه عبور می پایست نسبت په تغییر آن اقدام نمایید

#### نكات مربوط به رمزعبور مناسب

- حداقل تعداد حروف كلمه عبور مى بايست ٨ حرف ياشد
- حداقل یکی از حروف استفاده شده در کلمه عبور می بایست عدد باشد
- در کلمه عبور حداقل می بایست از یکی از حروف الفبای انگلیسی استفاده نمایید
  - کلمه عبور شما نباید شامل حروف فارسی باشد
- در هنگام ورود کلمه عبور دقت داشته باشید کیبورد شما روی وضعیت حروف انگلیسی باشد

| *****                         | **        |
|-------------------------------|-----------|
| سورد ضعيف                     | ندرت پ    |
| عبور پیشنهادی نمایش کلمه عبور | کلمه      |
| له عبور جدید *                | نکرار کله |
| *****                         | **        |
| ر کلمه عبور                   | تغيي      |

صفحه ييشخوان این صفحه شامل اطلاعات شخصی، اطلاعات دبيرخانه استان شامل أدرس و شماره تماس، اطلاعات استان و شهرستان محل خدمت، پویش ها، مسابقات، اعلام آمادگی خدمت، شرکت در جشنواره، کارنامه خدمتی و ... می باشد. ياوران محترم مي توانند با انتخاب هركدام از گزینه ها، به صفحه آن بخش مراجعه و اقدامات لازم را انجام دهند.

| ۶ سعيديناه (ياور رضوی) 📃 خروج          |                                                                       |                                                                         |                                                | آستان قدس رضوي - سامانه خادمياران                                                                                             |  |  |
|----------------------------------------|-----------------------------------------------------------------------|-------------------------------------------------------------------------|------------------------------------------------|----------------------------------------------------------------------------------------------------|--|--|
| • ۇيسترسي سريغ                         |                                                                       |                                                                         |                                                | سامانه خادمیاران حرم مظهر > پیشخوان ها ><br>پیشخوان یاور رضوی                                                                 |  |  |
|                                        |                                                                       |                                                                         |                                                |                                                                                                    |  |  |
| شرکت در طرح                            |                                                                       |                                                                         | ، السلام                                       | چهارشنبه های امام رضایی علیهٔ<br>جهت شرکت در طرح دکمه مقابل را انتخاب نمایید                                                  |  |  |
|                                        | سعیدپناہ (۶ ۳۷)                                                       |                                                                         |                                                |                                                                                                    |  |  |
| ومعين مدارك التقعن                     | شماره همراه                                                           | تاريخ توك الالامي                                                       | کدملی ۷۰۹                                      |                                                                                                    |  |  |
| فير مدل فعاليت                         | >                                                                     | شهرستان محل فعالیت                                                      |                                                | استان مدل فعالیت                                                                                                    |  |  |
|                                        |                                                                       |                                                                         | (<br>(                                         | مسابقه مجازی<br>کتاب خوان<br>وزه علسان و باوان رمو                                                                            |  |  |
| شرکت در پویش                           |                                                                       |                                                                         |                                                | <b>پویش سروش رحمت</b><br>جهت شرکت در پویش دکمه مقابل را انتخاب نمایید                                                         |  |  |
| شرکت در پویش                           | <b>پویش هدیه امام</b><br>جهت شرکت در پویش دکمه عقابل را انتخاب نمایید | شرکت در پویش                                                            | )                                              | <b>پویش اربعین حسینی</b><br>جهت شرکت در پویش دکمه مقابل را انتخاب نمایید                                                      |  |  |
|                                        |                                                                       |                                                                         |                                                | اطلاعات تماس 🗕                                                                                                    |  |  |
| ىدېرىت<br>ئىلى مىمىقايى                | يە ،<br>كوچە سليمي يلاك ۲۴ كديستى: ۳١۵٣٨٥٥٨٥٨ قر                      | آئرس چېت مراجعه<br>کرچ - خيابان شهيد بېشتي ابتداي خيابان فروغي ايتداي : | اس ارائه شده نسبت به رفع مشکل خود اقدام نمایید | اطلاعات تماس دبیرخانه استان<br>در مررب بیزز شکل می توانید از طریق شماره های ته<br>شایره های نمایی<br>۲۰۹۳ ۲۰۹۳ ۲۰۹۳ ۲۰۹۳ ۲۰۹۳ |  |  |
| <b>ه شخصی</b><br>بیات کاری. دستاورد ها | تکمیل نمای<br>بت مهارت تجر                                            |                                                                         | <mark>ئى خدمت</mark><br>، مىداق شىمتى          | اعلام اماد                                                                                                    |  |  |
| ی ثبتی<br>د مادر جنبواره               | لیست آثار:<br>نیت آثارافعای                                           |                                                                         | ِ جِشنوارہ                                     |                                                                                                    |  |  |

| ن راهنمای صفحه • ا ای دسترسي س 🛈       |                                                                                                    | ۱.                                    | سامانه خادمیاران حرم مطهر ><br><mark>② اعلام آمادگی خدمت</mark> | صفحه اعلام أمادگی خدمت                                |
|----------------------------------------|----------------------------------------------------------------------------------------------------|---------------------------------------|-----------------------------------------------------------------|-------------------------------------------------------|
|                                        | انتخاب مصداق خدمت                                                                                      | · · · · · · · · · · · · · · · · · · · | • انتخاب عرصه خدمت                                              | یاوارن محترم می توانند دراین                          |
|                                        | جستجو عملیات ۷                                                                                         | شهرستان محل خدمت *                    | استان محل خدمت *<br>البرز<br>شهر محل خدمت *                     | بخش، نوع و مصداق خدمتی که<br>در استان خود دورویت هفتگ |
| عمليات<br>انتخاب ممدائق خدمت           | عنوان خدمت<br>برگزاری برنامه بزرگداشت شهدا                                                             | · · ·                                 | کرچ<br>نوع عرصه *<br>موضوعي (تخصصي)                             | انجام مي دهند را انتخاب نمايند.                       |
| التخلب معداق خدمت                      | تولید و انتشار آثار مرتبط با شهدا و ایثارگران<br>سرکشی از خانواده شهدا و جانبازان و تکریم آنان         | ~                                     | عرصه *<br>کانون > ایثار و شهادت<br>توضیحات کانون                | لازم به ذكر است انتخاب مصاديق                         |
| التخاب معداق خدمت<br>التخاب معداق خدمت | انجام مطالعات و پژوهش در زندگی شهدا<br>مشارکت در برنامه های گروهی کانون خدمت رضوی در عرصه خانواده شهدا | کام بعد                               | تاريخ آخرين بروزرساني<br>۱ <b>۴۰/۹۰/۱۳</b><br>ا                 | میبایست بصورت ماهانه باشد.                            |
|                                        |                                                                                                    |                                       | 1                                                               |                                                       |

ماهیت خدمت خادمیاران و یاوران رضوی، خدمت در استان و شهرستان خود میباشد، بنابرین انتخاب **عرصه** و مصادیق خدمت در اولویت امر قرار دارد.

(۱) در بخش انتخاب عرصه، خادمیار می بایست جهت انجام خدمت ابتدا استان، شهرستان و شهر و سپس در راستای مهارتهای خود در عرصههای نوزده گانه **تخصّصی** و یا عمومی، نوع عرصه و عرصه خدمت متناسب با خود را انتخاب نموده و(۲) دکمه **گام بعد** را انتخاب کنید. تذكر ١: انتخاب عرصه را با مشورت كانون شهرستان خود تعيين نماييد.

تذکر ۲: در صورت انتخاب عرصه عمومی، میبایست کانون را نیز انتخاب نمایید.

(۳) در بخش انتخاب مصداق، عنوان خدمت مورد نظر (با مشورت مسئول کانون) را انتخاب نمایید و پس از تایید اولیه، با هماهنگی کانون، فعالیت خود را شروع نموده و پس از انجام خدمت، اقدام به ثبت گزارش نمایید. (صفحه بعد)

فرایند ورود به سامانه و انتخاب عرصه و مصداق خدمتي شما پايان يافت توجه نمایید که انتخاب مصداق به صورت ماهیانه باید انجام پذیرد و در پایان ماه، گزارش اقدامات خود را در قسمت گزارش فعالیت ثبت نمایید طریقه ثبت گزارش در صفحه بعد توضیح داده شده است

## ثبت گزارش خدمت

## یاوران محترم می توانند از طریق پیشخوان اصلی، انتهای صفحه، سوابق خدمت های انتخابی خود را مشاهده نموده و برای هر کدام از خدمت های انتخابی، اقدام به ثبت گزارش نمایند.

(۱) انتخاب دکمه ثبت گزارش

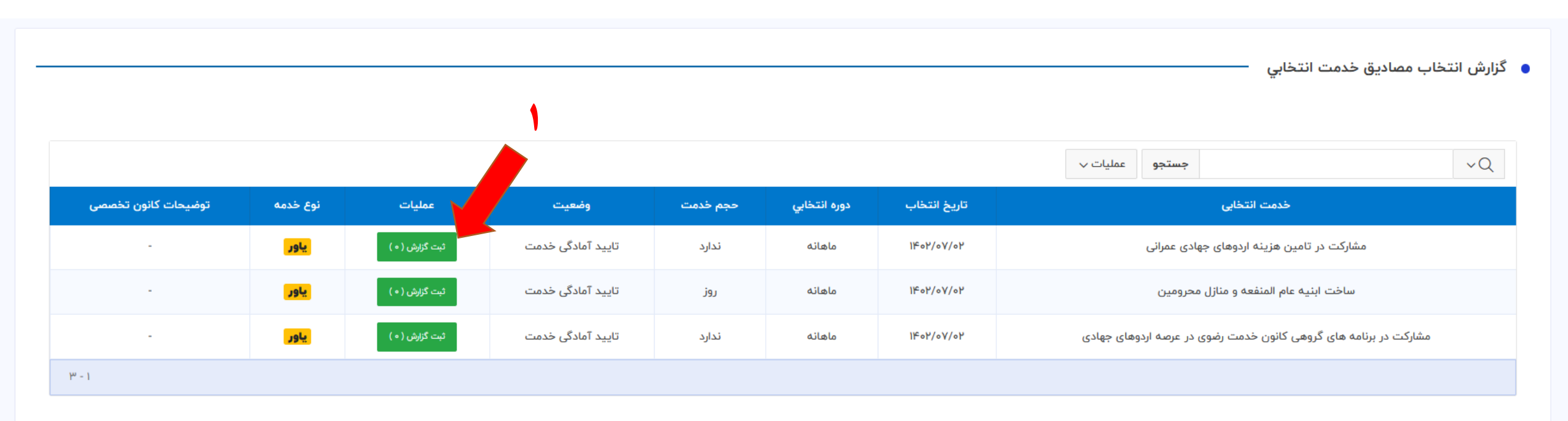

# (۲) پس از مطالعه توضیحات خدمت و متناسب با موارد خواسته شده نسبت به درج گزارش در بخش گزارش خادمیار اقدام نمایید

(3) دکمه ثبت را بفشارید

| ×                                                                                                    | ثبت گزارش      |
|----------------------------------------------------------------------------------------------------|----------------|
| ساخت ابنیه عام المنفعه و منازل محرومین                                                                                                    | خدمت انتخابي   |
| خادمیار و یاور در قالب گروه های جهادی در ساخت ابنیه عام المنفعه و منازل محرومین مشارکت نموده و گزارش<br>خدمت خود را در سامانه خادمیاری ارائه می نماید.<br>تبصره ۱: قابلذکر است که حداقل میزان خدمت خادمیاران و یاوران، ۶ ساعت در هفته بهصورت مستمر میباشد<br>درصورتیکه فعالیت ها، این میزان را پوشش نمیدهد لازم است از سایر خدمتهای این عرصه انتخاب و اقدام گرده<br>تبصره ۲: هر خادمیار یا یاور می بایست گزارش فعالیت های خود را به صورت ماهیانه در این قسمت وارد نماید. | توضيحات        |
| ماهانه                                                                                                    | دوره انتخابي   |
| در حاشیه شهر و مناطق محروم ( تعداد حجم خدمتی : ۶ روز )                                                                                                    | محل پذیرش      |
|                                                                                                    | گزارش خادم یار |
|                                                                                                    | بستن           |

۳ ا